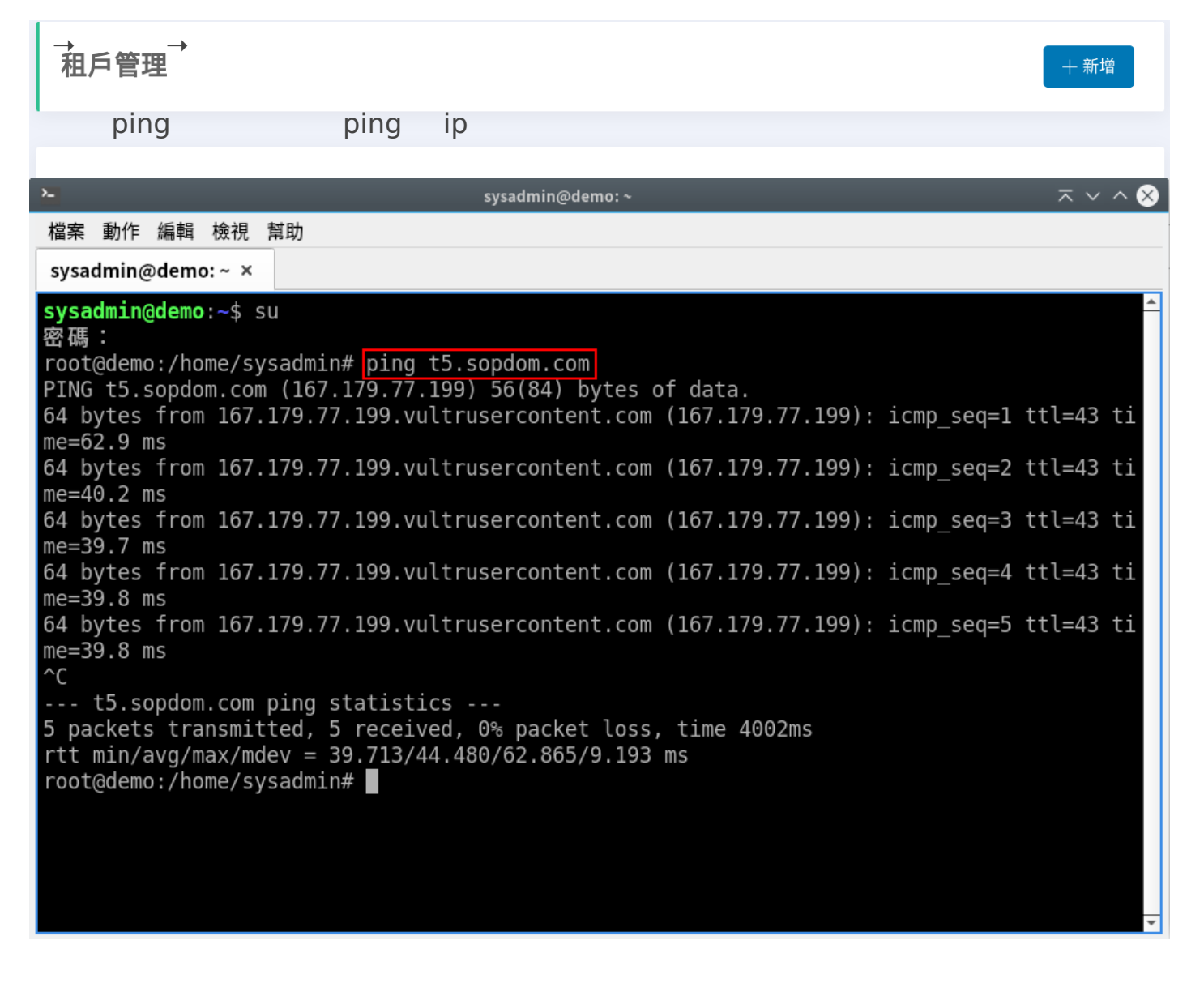

 $\rightarrow$ 

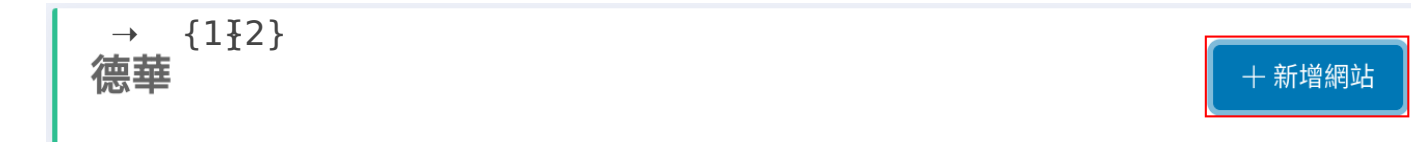

| 網址 | :名稱 |  |
|----|-----|--|
|----|-----|--|

| 網址名稱:         |      |      |                     |               |
|---------------|------|------|---------------------|---------------|
| t5.sopdom.com |      |      |                     |               |
| 1             |      |      |                     |               |
|               |      |      |                     | 2<br>取消<br>確認 |
| 網址名稱          | 訂閱開始 | 訂閱到期 | 建立時間                | 操作            |
| t5.sopdom.com |      |      | 2023-03-17 10:41:32 | 区修改 面刪除       |
| $\rightarrow$ |      |      |                     |               |
| 網址名稱          | 訂閱開始 | 訂閱到期 | 建立時間                | 操作            |
| t5.sopdom.com |      |      | 2023-03-17 10:41:32 | ☑修改  面刪除      |

{<del>1)</del>}{2} →

{**3**{}}}  $\rightarrow$ 

| 修改              |                      |                |           |            |                | ×  |
|-----------------|----------------------|----------------|-----------|------------|----------------|----|
| 網址名             | 4稱 t5.sopdom.co<br>1 | om             | 建立時間<br>2 | 2023-03-17 | 10:41:32       |    |
| 訂閱開<br><b>3</b> | 9始 2023/03/24        |                | 訂閱到期      | 2023/04/01 |                |    |
| ✓ 企業            | 形象網站                 | □ LINE@會員系統    | □ LINE@線」 | 上購物        | ── LINE@線上預約   |    |
|                 | @線上訂房                | □ LINE@線上報名    | LINE@線」   | 上報修        | ── LINE@線上取號   |    |
|                 | @行銷分享                | □ LINE@公司差勤系統  | LINE@客戶   | □關係管理      | □ LINE@進銷存系統   |    |
|                 | @短網址統計               | □ LINE@GPS定位收藏 | LINE@服務   | 务監控        | □ LINE@系統設定    |    |
|                 |                      |                |           |            |                | •  |
|                 |                      |                |           |            | <b>4</b><br>取消 | 確定 |

| 德華                   |               |            |            |                     | + 新增網址 |
|----------------------|---------------|------------|------------|---------------------|--------|
|                      |               |            |            |                     |        |
|                      |               |            |            |                     |        |
| 德華                   | 網址名稱          | 訂閱開始       | 訂閱到期       | 建立時間                | 操作     |
| s19115118@stu.edu.tw | t5.sopdom.com | 2023-03-24 | 2023-04-01 | 2023-03-17 10:41:32 | 図修改    |
| ✔ 修改照片               |               |            |            |                     |        |
|                      |               |            |            |                     |        |
|                      |               |            |            |                     |        |

oaadmin

Enter

https://t5.sopdom.com/

-

https://t5.sopdom.com/oaadmin

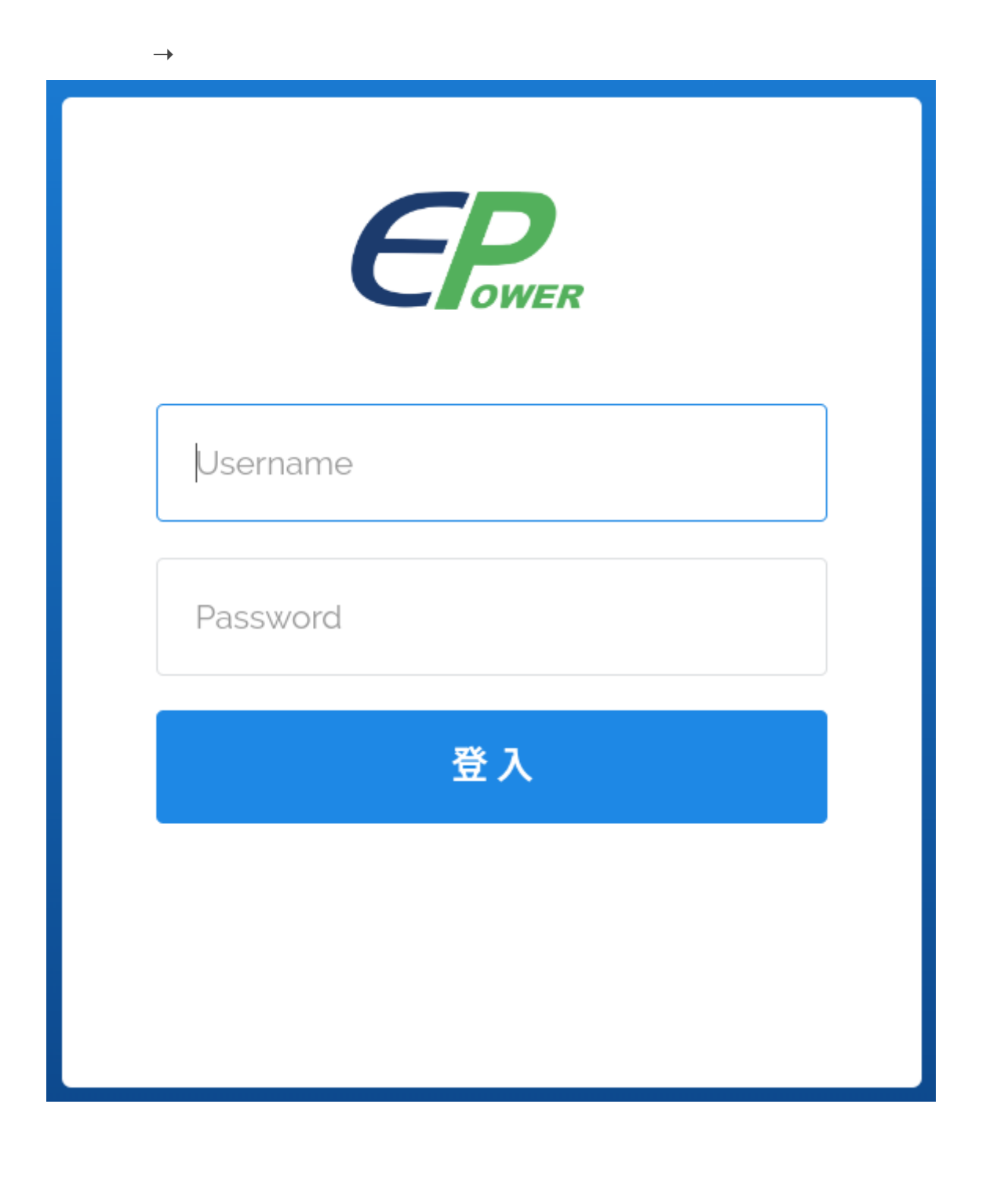

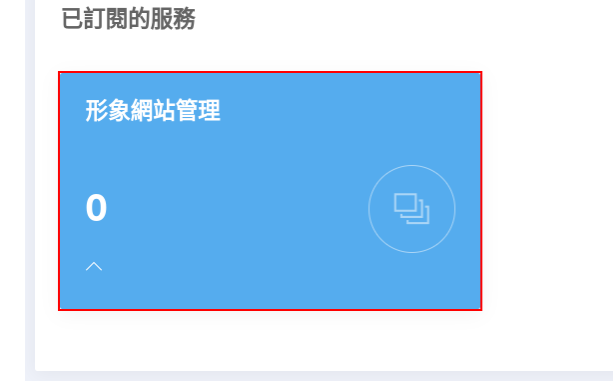

| <u>6</u> |        |   |                  |                  |      |      |     |      |   |      |      | <b>S</b> |
|----------|--------|---|------------------|------------------|------|------|-----|------|---|------|------|----------|
| 企業形      | 象網站    |   |                  |                  |      |      |     |      |   |      |      |          |
| ŵ        | 訂閱服務   |   | 會員總數             |                  | 訂單總數 |      |     | 銷售總額 |   |      | 產品總數 |          |
| $\Box$   | 儀表板    |   |                  | $\frown$         |      |      |     |      |   |      |      | $\frown$ |
| ≡        | 企業形象網站 | ~ | 1                | ( <u>&amp;</u> ) | 0    |      |     | 0    |   |      | 0    | (Չ)      |
|          | 基本設定   | > | ~                |                  | ~    |      |     | ~    |   |      | ~    |          |
|          | 輪播廣告   | > |                  |                  |      |      |     |      |   |      |      |          |
|          | 選單管理   | > |                  |                  |      |      |     |      |   |      |      |          |
|          | 最新消息   | > |                  |                  |      |      |     |      |   |      |      |          |
|          | 服務項目   | > | 最新訂單             |                  |      |      |     |      |   |      |      |          |
|          | 常見問題   | > | 訂單日期             | 訂單編號             |      | 訂單金額 |     | 取貨號碼 |   | 付款狀態 |      | 訂單狀態     |
|          | 產品特色   | > |                  |                  |      |      |     |      |   |      |      |          |
|          | 合作夥伴   | > |                  |                  |      |      |     |      |   |      |      |          |
|          | 案例分享   | > | 最新會員             |                  | C    | 最新商品 |     |      | 9 | 最新消息 |      | C        |
|          | 客戶回饋   | > | 11 江柏霖           |                  |      |      | 顯示! | 更多   |   |      | 顯示更多 |          |
|          | 計畫方案   | > | 2023-03-21 09:46 |                  |      |      |     |      |   |      |      |          |
|          |        |   |                  | 顯示更多             |      |      |     |      |   |      |      |          |
|          |        |   |                  |                  |      |      |     |      |   |      |      |          |

Revision #14 Created 17 March 2023 03:27:37 by Epower Updated 18 April 2023 02:31:33 by Epower